## Representação gráfica em 3D

# 10

| Apresentação introdutória da representação gráfica 3D           | 154 |
|-----------------------------------------------------------------|-----|
| Descrição das etapas para a representação gráfica de equações   |     |
| 3D                                                              | 156 |
| Diferenças entre as representações gráficas tridimensional e de |     |
| funções                                                         | 157 |
| Movimentação do cursor sobre uma superfície tridimensional      | 160 |
| Rotação e/ou elevação usando o ângulo de visão                  | 162 |
| Animação interativa de um Gráfico 3D                            | 164 |
| Mudança dos formatos dos eixos e de estilo                      | 165 |
| Traçados de contorno                                            | 167 |
| Exemplo: contornos de uma superfície de módulo complexo         | 170 |
| Traçados implícitos                                             | 171 |
| Exemplo: traçado implícito de uma equação mais complexa         | 173 |

Este capítulo explica como representar graficamente equações 3D na TI-89 / TI-92 Plus. Antes de continuar, é necessário estar familiarizado com o capítulo 6: (x,y,z)Representação gráfica de funções. Em uma representação tridimensional de uma equação 3D z(x,y), a posição de um ponto é determinada como mostrado ao lado. Através da visualização expandida, qualquer gráfico tridimensional pode ser examinado em maiores detalhes. Por exemplo: Visualização expandida Visualização Normal F1+ F2+ \_F2+ F4 | F5+| F6+|F7 SeGraph|Math|Draw|Pe MAIN RAD AUTO RAD AUTO Para alternar entre as visualizações normal e expandida, pressione X (tecla de multiplicação, não a letra X). Quando um gráfico 3D é exibido, a visualização expandida é usada automaticamente se:

- O estilo do formato gráfico está configurado ou é alterado para CONTOUR LEVELS ou IMPLICIT PLOT.
- O gráfico anterior utilizou a visualização expandida.

Ao pressionar uma tecla de cursor para animar o gráfico, como descrito neste capítulo, a tela muda para a visualização normal automaticamente. Não é possível animar um gráfico na visualização expandida.

**Sugestão:** Para visualizar o gráfico ao longo dos eixos x, y ou z, digite a letra X, Y, ou Z, respectivamente.

Sugestão: Para alternar de um estilo de formato para o próximo (ignorando IMPLICIT PLOT), pressione:

*TI-89:* <u>alpha</u> [F] *TI-92 Plus:* F

Isto conserva a visualização atual (expandida ou normal).

*Nota:* Para alternar para IMPLICIT PLOT (via caixa de diálogo GRAPH FORMATS), pressione:

 Represente graficamente a equação  $3D z(x,y) = (x^3 y - y^3 x) / 390$ . Controle a animação do gráfico utilizando o cursor para alterar, de forma interativa, os valores da variável eye de Window, que controla o ângulo de visualização. Em seguida, visualize o gráfico em estilos de formatos gráficos diferentes.

|    | _                                                                                                    |                                                                                      | TI-92 Plus                                                                                                    |                                                                                                    |
|----|----------------------------------------------------------------------------------------------------|--------------------------------------------------------------------------------------|----------------------------------------------------------------------------------------------------|----------------------------------------------------------------------------------------------------|
|    | Etapas                                                                                                    | Teclas                                                                               | Teclas                                                                                                    | Tela                                                                                                    |
| 1. | Exiba a caixa de diálogo MODE.<br>Selecione 3D para o modo Graph.                                                                                                    | MODE<br>① 5<br>ENTER                                                                 | MODE<br>→ 5<br>ENTER                                                                                                    |                                                                                                    |
| 2. | Exiba e limpe Y= Editor.<br>Em seguida, defina a equação 3D<br>$z1(x,y) = (x^3 y - y^3 x) / 390.$<br>Observe que as teclas pressionadas<br>fazem uso da multiplicação implícita.                                                                                                    | • [Y=]<br>[F1 8 ENTER<br>[I] X ∩ 3 Y<br>[] Y ∩ 3 X ]<br>⊖ 3 9 0 ENTER                | • [Y=]     [F1 8 ENTER     ENTER     (7 X ∩ 3 Y     − Y ∩ 3 X )     ↔ 3 9 0 ENTER                                                                                                    | F1-F2-F3       F4-F5-F3       F4-F5-F3       F4-F5-F3       F4-F1-F3-F3       F4-F1-F3-F3       F4 |
| 3. | Mude o formato gráfico para<br>exibir e rotule os eixos. Além<br>disso, defina Style = WIRE FRAME.<br>É possível animar qualquer estilo de<br>formato gráfico, mas WIRE FRAME é<br>mais rápido.                                                                                                    | <ul> <li>● []</li> <li>● ● 2</li> <li>● ● 2</li> <li>● ● 1</li> <li>ENTER</li> </ul> | ● F                                                                                                    | GRAPH FORMATS Coordinates RECT + Axes                                                                                                    |
| 4. | Selecione o cubo de visualização<br>ZoomStd, que representa<br>graficamente a equação de<br>forma automática.<br>Conforme a equação é calculada (antes<br>de ser representada graficamente),<br>a "percentagem de cálculo" é mostrada<br>na parte superior esquerda da tela.<br><b>Nota:</b> Se a representação gráfica 3D<br>já houver sido usada, o gráfico pode<br>ser mostrado na visualização | F2 6<br>∝<br>(pressione                                                              | F2 6<br>×<br>(pressione                                                                                                    | Tratizeren Fracelnear ann Mathlor awfren sc<br>Main Rad Auto 30                                                                                                    |
|    | expandida. Quando o gráfico é<br>animado, a tela volta para a<br>visualização normal automaticamente.<br>(Exceto quanto à animação, a<br>visualização normal e expandida<br>oferecem as mesmas possibilidades.)                                                                                                    | ⊠ para alternar<br>entre<br>visualização<br>normal e<br>expandida)                   | ∝ para alternar<br>entre<br>visualização<br>normal e<br>expandida)                                                                                                    |                                                                                                    |
| 5. | <ul> <li>Anime o gráfico diminuindo o valor da variável eyeφ de Window.</li> <li>⊙ ou ⊙ pode afetar eyeθ e eyeψ, porém de forma mais suave que a eyeφ.</li> <li>Para animar o gráfico de forma contínua, mantenha o cursor pressionado por cerca de 1 segundo, soltando-o em seguida. Para</li> </ul>                                                                                              | ⊙⊙⊙⊙<br>⊙⊙⊙⊙                                                                         | $\begin{array}{c} \bigcirc \bigcirc \bigcirc \bigcirc \bigcirc \bigcirc \bigcirc \bigcirc \bigcirc \bigcirc \bigcirc \bigcirc \bigcirc \bigcirc \bigcirc \bigcirc \bigcirc \bigcirc \bigcirc$ | Toots200mTraceRearoph Mathlorau Fanic<br>Main Rear August States<br>Main Rear Auto 30                                                                                                    |

|    | Etapas                                                                                                    | TI-89<br>Teclas                                                              | TI-92 Plus<br>Teclas                                                                  | Tela |
|----|----------------------------------------------------------------------------------------------------|------------------------------------------------------------------------------|---------------------------------------------------------------------------------------|------|
| 6. | Coloque o gráfico novamente em<br>sua orientação inicial. Em<br>seguida, mova o ângulo de<br>visualização ao longo da "órbita<br>de visualização" ao redor do<br>gráfico. | 0 (zero, não a<br>letra O)<br>• • •                                          | 0 (zero, não a<br>letra O)<br>€ € €                                                   |      |
| 7. | Para obter informações sobre a órbita<br>de visualização, consulte a página 164.<br>Visualize o gráfico ao longo do<br>eixo x , do eixo y e, em seguida,<br>do eixo z     | x                                                                            | x                                                                                     | v v  |
|    | Este gráfico possui a mesma forma ao<br>longo do eixo y e do eixo x.                                                                                                    | Y                                                                            | Y                                                                                     |      |
| 0  |                                                                                                    | 2                                                                            | Z                                                                                     | ×    |
| 8. | Retorne a orientação inicial.                                                                                                    | U                                                                            | U                                                                                     |      |
| 9. | Exiba o gráfico em estilos de<br>formatos gráficos diferentes.                                                                                                    | []<br>(pressione []<br>para mudar de<br>um estilo para<br>o próximo)<br>HIDI | F<br>(pressione F<br>para mudar de<br>um estilo para<br>o próximo)<br>DEN SURFACE —   |      |
|    |                                                                                                    | CON<br>(pode ser necessá<br>para se calcul<br>WIRE A                         | TOUR LEVELS —<br>rio algum tempo<br>ar os contornos)<br>AND CONTOUR —<br>WIRE FRAME — |      |
|    |                                                                                                    |                                                                              |                                                                                       | ~ •  |

**Nota:** Também é possível exibir o gráfico como um traçado implícito usando a caixa de diálogo GRAPH FORMATS (F1 9 ou **TI-89:** • [] **TI-92 Plus:** • F). Se **TI-89:** [] **TI-92 Plus:** F for pressionado para mudar de estilo, o gráfico implícito não será exibido.

Para representar graficamente equações 3D, uilize o mesmo procedimento usado para funções y(x), conforme descrito no capítulo 6: Representação gráfica de funções. As diferenças válidas para equações 3D são descritas nas páginas seguintes.

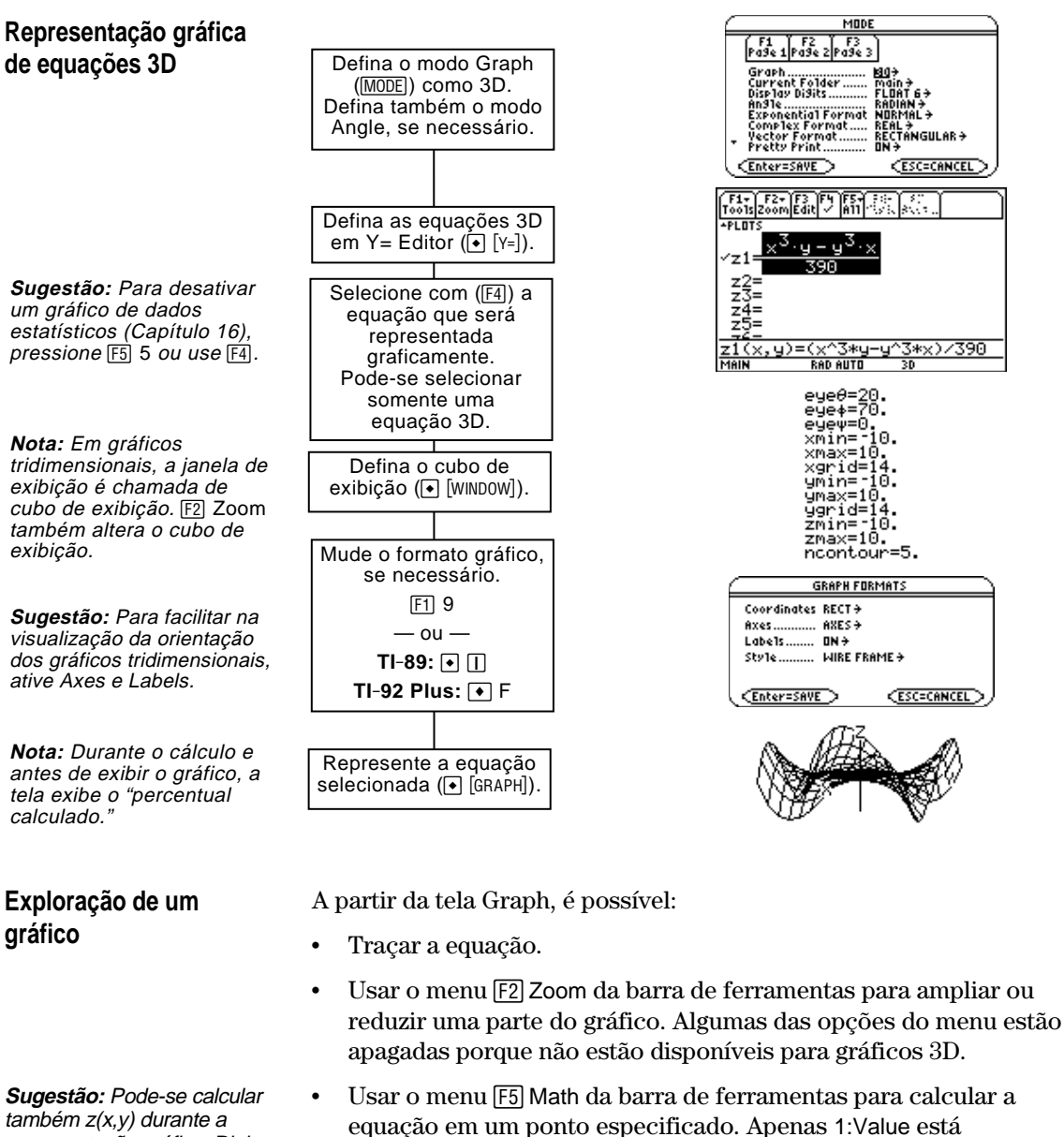

também z(x,y) durante a representação gráfica. Digite o valor de x e pressione [ENTER]; em seguida, digite o valor de y e pressione [ENTER]. Este capítulo assume que o leitor já está familiarizado com a representação de funções y(x), conforme descrito no capítulo 6: Representação gráfica de funções. Esta seção descreve as características específicas de equações 3D.

Configuração do modo Graph

Configuração de equações 3D em Y= Editor

Sugestão: É possível usar o comando Define a partir da tela principal (consulte apêndice A) para configurar funções e equações para todos os modos de representação gráfica, independente do modo atual.

Seleção do estilo de exibição Use MODE para configurar Graph = 3D antes de configurar equações ou variáveis Window. Y= Editor e Window Editor permitem que informações sejam introduzidas apenas no modo Graph *atual*.

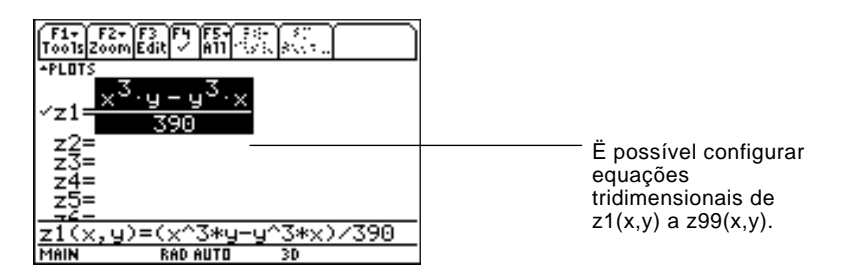

O Y= Editor mantém uma lista independente de funções para cada configuração de modo Graph. Suponha o exemplo seguinte:

- No modo de representação gráfica FUNCTION, o usuário define um conjunto de funções y(x). Ele pode alterar para o modo de representação 3D e, em seguida, configurar um conjunto de equações z(x,y).
- Ao voltar para o modo de representação FUNCTION, as funções y(x) ainda estão configuradas em Y= Editor. Analogamente, ao retornar ao modo de representação em 3D, as equações z(x,y) estão ainda configuradas.

Como só é possível representar uma equação 3D de cada vez, os estilos de exibição não estão disponíveis. Em Y= Editor, o menu Style da barra de ferramentas permanece apagado.

Entretanto, para equações tridimensionais: F1 9 — ou — TI-89: • [] TI-92 Plus: • F podem ser usados para configurar o formato de estilo em WIRE ERAME ou HIDDEN SUBEACE. Consulta "Mudanca dos formatos

FRAME ou HIDDEN SURFACE. Consulte "Mudança dos formatos dos eixos e de estilo" na página 165.

#### Variáveis Window

O Window Editor mantém um conjunto independente de variáveis Window para cada modo Graph (como Y= Editor mantém listas de funções). Os gráficos 3D usam as seguintes variáveis Window.

|                                                                                                    | Variável                                 | Descrição                                                                                                    |
|----------------------------------------------------------------------------------------------------|------------------------------------------|----------------------------------------------------------------------------------------------------|
|                                                                                                    | еуеθ, еуеф,<br>еуеψ                      | Ângulos (sempre expressos em graus) usados para<br>visualizar o gráfico. Consulte "Rotação e/ou elevação<br>usando o ângulo de visão" na página 162.                                                                     |
|                                                                                                    | xmin, xmax,<br>ymin, ymax,<br>zmin, zmax | Limites do cubo de visualização.                                                                                                    |
| <b>Nota:</b> Se um valor<br>fracionário for atribuído a<br>xgrid ou ygrid, ele será<br>arredondado para o número<br>inteiro ≥ 1 mais próximo. | xgrid, ygrid                             | A distância entre xmin e xmax e entre ymin e ymax é<br>dividida pelo número especificado de divisões da<br>grade. A equação z(x,y) é calculada em cada ponto da<br>grade quadriculada onde as suas retas se interceptam. |
| <b>Nota:</b> O modo 3D não tem<br>variáveis scl Window;<br>assim, não é possível<br>configurar marcas de<br>divisão nos eixos.                |                                          | O valor do incremento ao longo de x e y é calculado<br>como:<br>incremento x = $\frac{xmax - xmin}{xgrid}$ incremento y = $\frac{ymax - ymin}{ygrid}$                                                                    |
|                                                                                                    |                                          | O número de divisões da grade quadriculada é xgrid + 1<br>e ygrid + 1. Por exemplo, quando xgrid = 14 e ygrid = 14, a<br>grade xy consiste de $225 (15 \times 15)$ pontos.                                               |
|                                                                                                    |                                          | z(xmin,ymin) z(xmin,ymax)                                                                                                    |
|                                                                                                    |                                          | z(xmax,ymin)                                                                                                    |
|                                                                                                    |                                          |                                                                                                    |

Número de contornos uniformemente distribuídos ao ncontour longo da faixa de valores exibidos de z. Consulte a página 168.

Os valores padrão (configurados quando 6:ZoomStd é selecionado a partir do menu F2 Zoom da barra de ferramentas) são:

| eyeθ = 20.     | xmin = -10. | ymin = <sup>-</sup> 10. | zmin = <sup>-</sup> 10. |
|----------------|-------------|-------------------------|-------------------------|
| eye∳ = 70.     | xmax = 10.  | ymax = 10.              | zmax = 10.              |
| $eye\psi = 0.$ | xgrid = 14. | ygrid = 14.             | ncontour = 5.           |

Pode ser necessário atribuir valores maiores do que os valores padrão às variáveis grid (xgrid, ygrid) para assegurar que sejam traçados pontos suficientes.

Nota: Se são atribuídos valores maiores às variáveis da grade quadriculada, a velocidade com que se representa o gráfico é reduzida.

| Configuração do formato<br>gráfico                                                                                                    | Os formatos /<br>gráfica 3D. Co<br>página 165.                                                                                                    | Axes e Style são esp<br>onsulte "Mudança (                                                                                                    | pecíficos do mode<br>dos formatos dos                                                                                           | o de representação<br>eixos e de estilo" na                                        |  |
|----------------------------------------------------------------------------------------------------|----------------------------------------------------------------------------------------------------|----------------------------------------------------------------------------------------------------|----------------------------------------------------------------------------------------------------|------------------------------------------------------------------------------------|--|
| Exploração de um<br>gráfico                                                                                                    | Assim como n<br>um gráfico ut<br>exibidas na fo<br>formato gráfic<br>coordenadas<br>[F1 9<br>— ou —<br>TI-89: •[]<br>TI-92 Plus: •<br>é usado para | na representação g<br>ilizando as seguint<br>orma retangular ou<br>co. Na representaç<br>cilíndricas são exi<br>F<br>configurar Coordin                                                                      | gráfica de funções<br>tes ferramentas. <i>A</i><br>1 cilíndrica, confo<br>2ão gráfica tridimo<br>bidas quando:<br>ates = POLAR. | s, é possível explorar<br>As coordenadas são<br>rme configurado no<br>ensional, as |  |
|                                                                                                    | Ferramenta                                                                                                    | Para gráficos 3D:                                                                                                    |                                                                                                    |                                                                                    |  |
|                                                                                                    | Cursor de<br>movimento<br>livre                                                                                                    | O cursor de movimento livre não está disponível.                                                                                                    |                                                                                                    |                                                                                    |  |
|                                                                                                    | F2 Zoom                                                                                                    | Funciona essenci<br>gráficos de funçã<br>estão sendo usad                                                                                                    | ialmente da mesn<br>o, mas lembre-se<br>as agora, ao invés                                                                      | na forma que para<br>que três dimensões<br>s de duas.                              |  |
|                                                                                                    |                                                                                                    | Somente os se<br>disponíveis:                                                                                                    | eguintes recursos                                                                                                    | de zoom estão                                                                      |  |
|                                                                                                    |                                                                                                    | 2:ZoomIn<br>3:ZoomOut                                                                                                    | 5:ZoomSqr<br>6:ZoomStd                                                                                                    | A:ZoomFit<br>B:Memory<br>C:SetFactors                                              |  |
|                                                                                                    |                                                                                                    | • Somente as va (ymin, ymax) e                                                                                                    | ariáveis Window ><br>z (zmin, zmax, zs                                                                                          | k (xmin, xmax), y<br>cl) são afetadas.                                             |  |
|                                                                                                    |                                                                                                    | <ul> <li>As variáveis Window grid (xgrid, ygrid) e eye (eyeθ,<br/>eyeφ, eyeψ) não são afetadas, a menos que<br/>6:ZoomStd seja selecionado (que restabelece o<br/>valor padrão destas variáveis).</li> </ul> |                                                                                                    |                                                                                    |  |
| <b>Sugestão:</b> Consulte "Como<br>mover o cursor" na<br>página 160.                                                                              | F3 Trace                                                                                                    | Permite mover o<br>grade quadricular<br>sobre a superfície                                                                                                    | cursor ao longo d<br>da a partir de um<br>e tridimensional.                                                                     | le uma linha da<br>ponto de grade                                                  |  |
| Sugestão: Durante uma                                                                                                    |                                                                                                    | Quando uma no cursor apare                                                                                                    | representação grá<br>ece no ponto méd                                                                                           | ífica é iniciada,<br>lio da grade xy.                                              |  |
| representaçao grafica, e<br>também possível calcular<br>z(x,y). Digite o valor de x e<br>pressione [ENTER] ; em<br>seguida, digite o valor de y e |                                                                                                    | <ul> <li>QuickCenter es<br/>durante uma i<br/>da posição do<br/>para centraliz</li> </ul>                                                                                                    | stá disponível. A c<br>representação grá<br>cursor, <u>ENTER</u> po<br>ar o cubo de exib                                        | qualquer momento<br>ffica, independente<br>ode ser pressionado<br>ição no cursor.  |  |
| pressione [ENTER] .                                                                                                    |                                                                                                    | O movimento<br>e y. Não é pos<br>do cubo de ex<br>ymin e ymax.                                                                                                    | do cursor está re<br>sível mover o cur<br>ibição configurac                                                                     | strito às direções x<br>sor além dos limites<br>los por xmin, xmax,                |  |
|                                                                                                    | F5 Math                                                                                                    | Somente 1:Value<br>Esta ferramenta e<br>específico de x e                                                                                                    | está disponível pa<br>exibe o valor z pa<br>y.                                                                                  | ara gráficos 3D.<br>ra um valor                                                    |  |
|                                                                                                    |                                                                                                    | Depois de selecio<br>pressione ENTER.<br>pressione ENTER.                                                                                                    | onar 1:Value, digit<br>Em seguida, digit                                                                                        | e o valor de x e<br>te o valor de y e                                              |  |

A forma com que o cursor se move ao longo de uma superfície tridimensional não é sempre clara. Os gráficos 3D possuem duas variáveis independentes (x, y) ao invés de uma e os eixos X e Y possuem uma orientação diferente de outros modos de representação gráfica.

#### Como mover o cursor

Em uma superfície tridimensional, o cursor sempre de desloca ao longo de uma reta da grade quadriculada.

|                                                                                                    | 0                                                                                              | 0                                                                                                    |
|----------------------------------------------------------------------------------------------------|------------------------------------------------------------------------------------------------|----------------------------------------------------------------------------------------------------|
|                                                                                                    | Tecla de Cursor                                                                                | Move o cursor para o próximo ponto na grade, na:                                                                                                    |
| Nota: O cursor só pode ser                                                                                                    | $\odot$                                                                                        | Direção positiva de x                                                                                                    |
| mover dentro dos limites x e y configurados pelas variáveis                                                                                               | $\odot$                                                                                        | Direção negativa de x                                                                                                    |
| Window xmin, xmax, ymin e                                                                                                    | $\overline{ullet}$                                                                             | Direção positiva de y                                                                                                    |
| ymax.                                                                                                    | $\odot$                                                                                        | Direção negativa de y                                                                                                    |
|                                                                                                    | Apesar das regra<br>parecer confuso                                                            | as serem bem simples, o movimento do cursor pode<br>, se a orientação dos eixos não for observada.                                                                    |
|                                                                                                    | Na representação<br>tela Graph, os eix<br>sempre a mesma                                       | orientação.                                                                                                    |
|                                                                                                    | compre a mosma                                                                                 | ×                                                                                                    |
| Sugestão: Para mostrar os<br>eixos e suas etiquetas a partir<br>das telas de Y= Editor,<br>Window Editor ou Graph, use:<br>TI-89: • []<br>TI-92 Plus: • F | Em representaçã<br>x e y possuem un<br>relativa à tela Gra<br>possível girar e/or<br>exibição. | o gráfica tridimensional,<br>na orientação diferente<br>uph. Além disso, é<br>u elevar o ângulo de<br>eye $\phi$ =70<br>eye $\psi$ =0                                 |
| Exemplo simples de<br>movimentação do cursor                                                                                                    | O gráfico seguin<br>z1(x,y) = ⁻(x + y)<br>limite exibido.                                      | te exibe um plano inclinado que possui a equação<br>/ 2. Suponha que precise se deslocar em torno do                                                                  |
|                                                                                                    |                                                                                                | Ao pressionar F3, o cursor de traçado aparece no<br>meio da grade xy. Use as teclas de cursor para<br>mover o cursor para qualquer direção.                           |
| <b>Sugestão:</b> Com exibição e<br>rotulação dos eixos, é<br>possível entender com mais<br>facilidade o padrão de<br>movimento do cursor.                 | • move o cursor n<br>direção positiva de<br>até xmax.                                          | a<br>x,<br>direção negativa de y<br>de volta para ymin.                                                                                                    |
|                                                                                                    | move o cursor na<br>direção positiva de<br>até ymax.                                           | a<br>y,<br>() move o cursor na<br>direção negativa de x,<br>de volta para xmin.                                                                                       |
| Sugestão: Para a distância<br>entre os pontos da grade<br>quadriculada diminuir, atribua<br>um valor elevado às variáveis<br>Window xgrid e ygrid.        | Quando o curson<br>exibido, ele se m<br>longo de uma ren<br>diagonalmente p                    | r de traçado está em um ponto interno do plano<br>love de um ponto da grade para o próximo ponto ao<br>ta da grade quadriculada. Não é possível movê-lo<br>ela grade. |
|                                                                                                    | 01                                                                                             | ~                                                                                                    |

Observe que as retas da grade quadriculada podem não aparecer paralelas aos eixos.

#### Exemplo do cursor em uma superfície oculta

Em formas mais complexas, pode parecer que o cursor não está em um ponto da grade quadriculada. Esta é uma ilusão de ótica que ocorre quando o cursor está sobre uma superfície oculta.

Por exemplo, considere o parabolóide hiperbólico  $z1(x,y) = (x^2 - y^2) / 3$ , conhecido como sela. O gráfico a seguir exibe a visualização ao longo do eixo y.

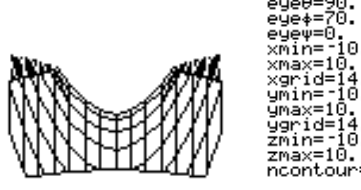

Agora, veja a mesma superfície em  $10^{\circ}$  do eixo x (eye $\theta$  = 10).

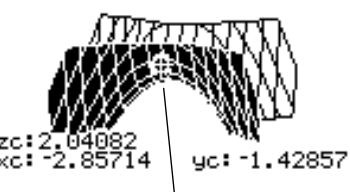

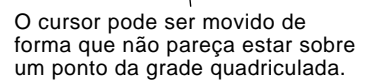

Se a parte frontal é removida, podese observar que o cursor está realmente sobre um ponto da grade na parte traseira, antes oculta.

yc: -1.42857

Apesar do cursor se mover somente em uma reta da grade quadriculada, ele pode, muitas vezes, parecer não estar sobre a superfície tridimensional. Isto ocorre quando o eixo z é muito curto para exibir z(x,y) para os valores correspondentes de x e y.

Por exemplo, suponha que o parabolóide  $z(x,y) = x^2 + .5 y^2$  seja traçado com as variáveis Window indicadas. É possível mover facilmente o cursor para uma posição qualquer, tal como:

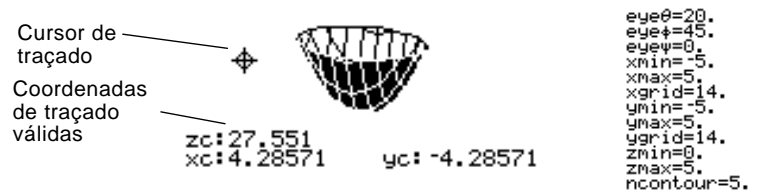

Sugestão: O QuickCenter permite centralizar o cubo de exibição na posição do cursor. Simplesmente pressione [ENTER]. Apesar do cursor estar deslocando-se sobre o parabolóide, ele parece estar fora da superfície porque as coordenadas de traçado:

- xc e yc estão dentro do cubo de exibição.
  - mas —
- zc está fora do cubo de exibição.

Quando zc está fora do limite z do cubo de exibição, o cursor é exibido em zmin ou zmax (apesar da tela exibir as coordenadas de traçado corretas).

**Sugestão:** Para separar a parte frontal da sela neste exemplo, defina xmax=0 para exibir somente valores de x negativos.

#### Exemplo de um cursor "fora da curva"

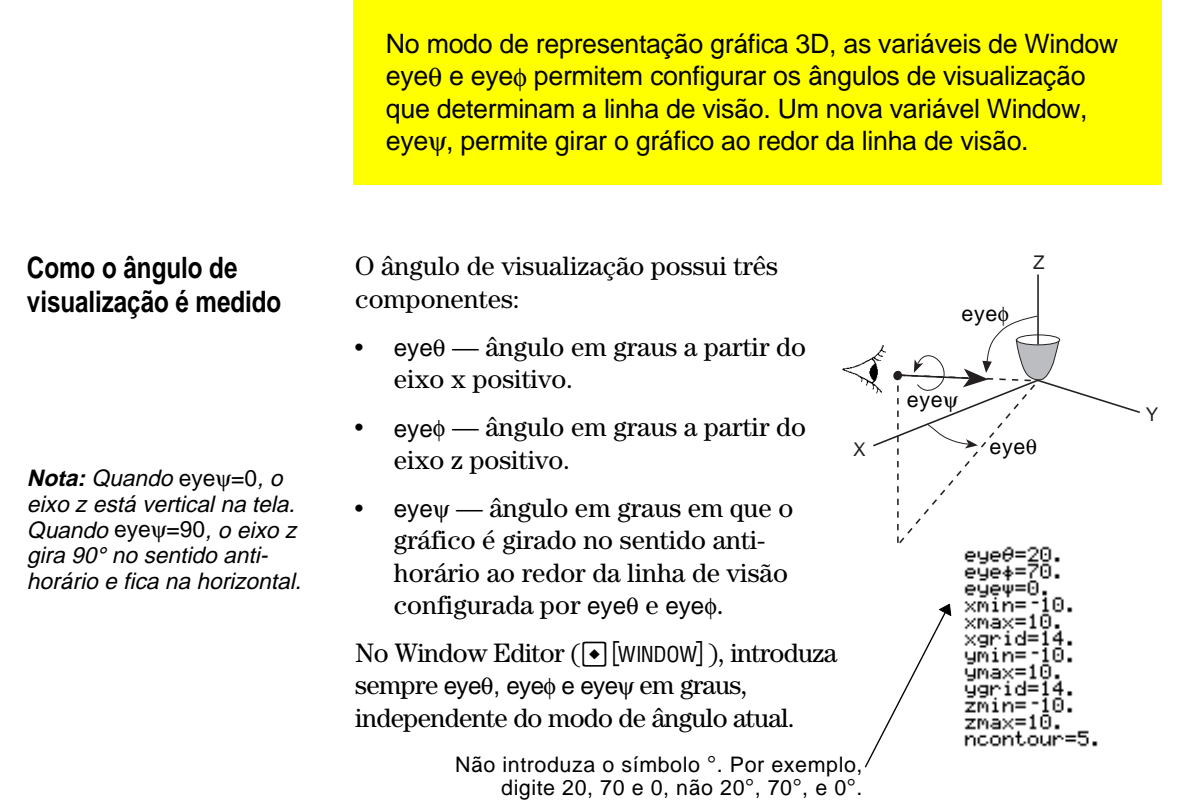

## Conseqüência de mudar eye $\theta$

A exibição da tela Graph está sempre orientada de acordo com o ângulo de visualização. Deste ponto de vista, é possível mudar eyeθ para girar o ângulo de visualização em torno do eixo z.

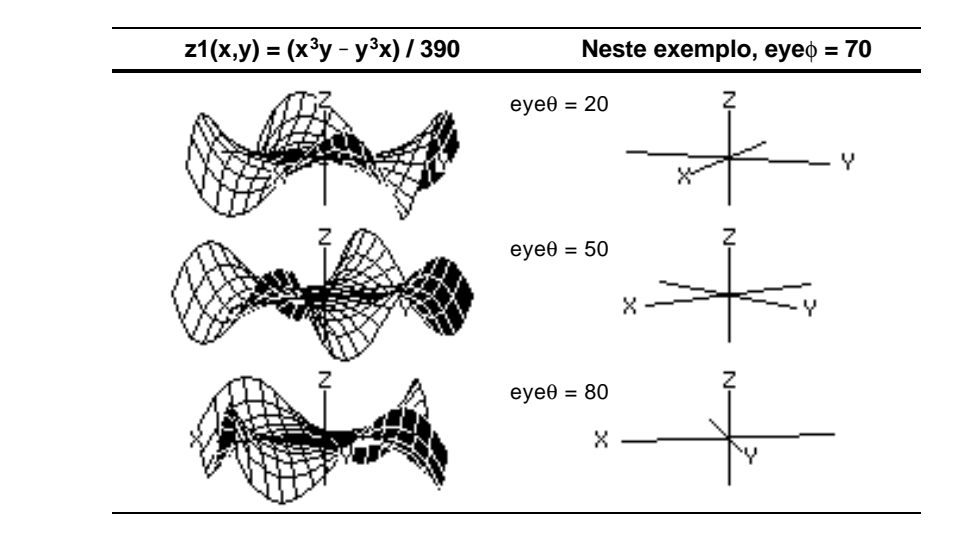

**Nota:** Este exemplo incrementa eyeθ de 30 em 30.

#### Conseqüências de mudar eye

**Nota:** Este exemplo começa no plano xy (eye\u00f6 = 90) e eye\u00f6 \u00e9 subtraído de 20 para elevar o ângulo de exibição. Ao alterar eye $\phi$ , seu ângulo de exibição pode ser elevado acima do plano xy. Se 90 < eye $\phi$  < 270, o ângulo de visualização está abaixo do plano xy.

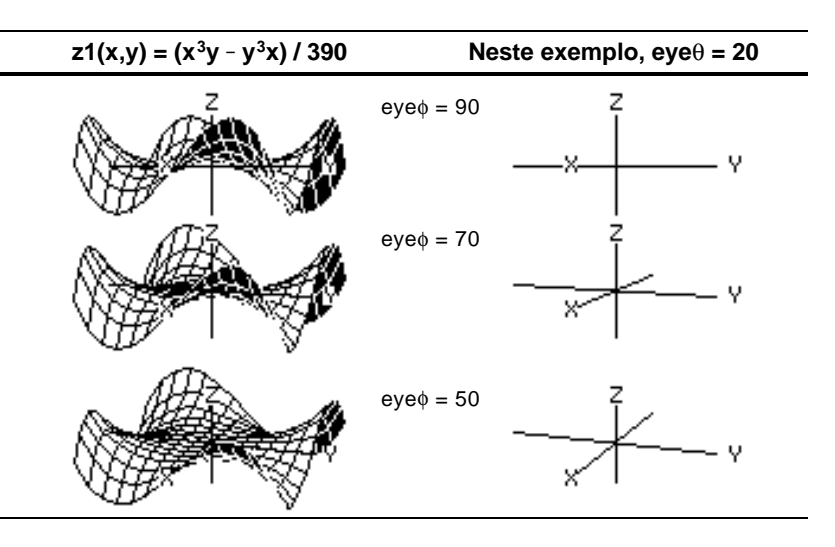

#### Conseqüências de mudar eyew

**Nota:** Durante a rotação, os eixos são expandidos ou contraídos para caber na largura e altura da tela. Isto causa um pouco de distorção, como mostrado no exemplo.

Quando eye $\psi$ =0, o eixo z atinge a altura da tela. Quando eye $\psi$ =90, o eixo

z atinge a largura da tela.

| <u> </u>      |                |
|---------------|----------------|
|               |                |
| z=10          | z=-10          |
| Conforme o ei | xo z gira 90°, |

seu intervalo (<sup>-</sup> 10 a 10 neste exemplo) expande atingindo quase duas vezes seu comprimento original. Analogamente, os eixos x e y expandem ou contraem.

#### Da tela principal ou de um programa

A visualização da tela Graph está sempre orientada ao longo dos ângulos de visualização configurados por eye $\theta$  e eye $\phi$ . É possível alterar eye $\psi$  para fazer o gráfico girar ao redor da linha de visão.

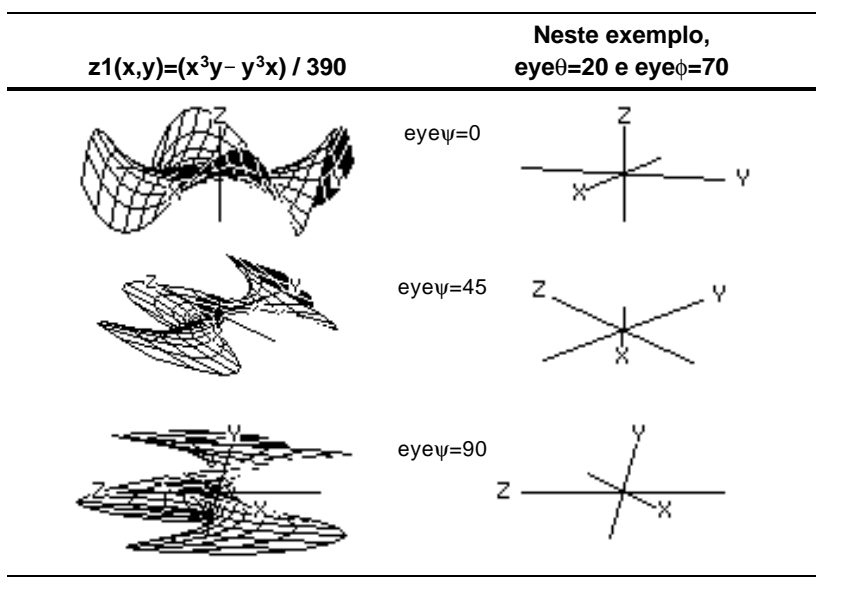

Os valores eye são armazenados nas variáveis de sistema eye $\theta$ , eye $\phi$  e eye $\psi$ . É possível acessar essas variáveis quando for necessário.

**TI-89:** Para digitar  $\phi$  ou  $\psi$ , pressione  $\bullet$  (alpha) [F] ou  $\bullet$  (Y, respectivamente. É também possível pressionar 2nd [CHAR] e utilizar o menu Grego.

**TI-92 Plus:** Para digitar  $\phi$  ou  $\psi$ , pressione 2nd G F ou 2nd G Y respectivamente. É também possível pressionar 2nd [CHAR] e utilizar o menu Grego.

Após traçar graficamente qualquer gráfico 3D, pode-se mudar o ângulo de visualização usando o cursor. Consulte o exemplo de apresentação introdutória na página 154. Orbita de visualização Ao usar () e () para animar um gráfico, considere como se estivesse movendo o ângulo de visualização ao longo de sua "órbita de visualização" ao redor do gráfico. O movimento ao longo desta Nota: A órbita de visualização afeta as órbita pode fazer com que o eixo variáveis eye de Window em z oscile suavemente durante a quantidades diferentes. animação (como pode ser visto no exemplo da apresentação introdutória na página 154). Animação de um gráfico Para: Proceda assim: Animar o gráfico de forma Pressione e solte o cursor incremental rapidamente. Nota: Se o gráfico é Mover ao longo da órbita de visualização: 🕢 ou 🛈 mostrado na visualização expandida, ele volta para a Mudar a elevação da órbita de visualização normal visualização: 💿 ou 🕞 automaticamente quando se (aumenta ou diminui, pressiona uma tecla de principalmente, eyeø) cursor. Animar o gráfico de forma Mantenha o cursor pressionado Sugestão: Após animar o contínua por cerca de um segundo, gráfico você pode parar e soltando-o em seguida. reiniciar a animação na mesma direção TI-89: Para parar, pressione ESC, pressionando: ENTER, ON ou ● [□] (espaço). TI-89: [ENTER] OU [alpha] [...] TI-92 Plus: [ENTER] ou barra TI-92 Plus: Para interromper, de espaço pressione [ESC], [ENTER], [ON], ou a barra de espaço. Sugestão: Durante uma Mudar dentre 4 velocidades de Pressione + ou -. animação você pode animação (aumentar ou diminuir alternar para o próximo mudanças de incremento nas estilo de formato gráfico, variáveis eye de Window) pressionando: TI-89: 🕕 Mudar o ângulo de visualização Pressione X, Y ou Z, TI-92 Plus: F de um gráfico não animado para respectivamente. Sugestão: Para ver um ver ao longo dos eixos x, y, ou z gráfico que mostra os Voltar aos valores iniciais do Pressione 0 ângulos de eye, consulte a página 162. ângulo eye (zero, não a letra O). Animação de várias Também é possível animar um gráfico salvando várias imagens imagens gráficas

gráficas e, em seguida, trocando-as (ou girando-as). Consulte "Animação de várias imagens gráficas" no capítulo 12: Tópicos gráficos adicionais. Este método fornece um maior controle sobre os valores das variáveis de Window, particularmente  $eye\psi$  (página 162), que faz o gráfico girar.

Com as configurações padrão, a TI-89 / TI-92 Plus exibe as superfícies ocultas de um gráfico 3D, mas não os eixos. Entretanto, o formato gráfico pode ser mudado a qualquer momento. A partir de Y= Editor, Window Editor ou da tela Graph: Exibição da caixa de diálogo GRAPH FORMATS F1 9 — ou — TI-89: • TI-92 Plus: F **GRAPH FORMATS** A caixa de diálogo exibe Coordinates RECT+ as configurações atuais do Axes..... DFF > formato gráfico. Labe1s..... OFF→ Style..... HIDDEN SURFACE > Para sair sem fazer (Enter=SAVE ) **ESC=CANCEL** alterações, pressione ESC. Para alterar uma destas configurações, utilize o mesmo procedimento usado para mudar outros tipos de caixas de diálogo, como a caixa de diálogo MODE. Exemplos de Para exibir as configurações válidas de Axes, coloque a configurações de eixos configuração atual em destaque e

Sugestão: Configurar Labels = ON é útil na exibição de eixos em três dimensões.

pressione ().

- AXES Exibe os eixos padrão xyz.
- BOX Exibe os eixos da caixa tridimensional.

Os limites da caixa são determinados pelas variáveis Window xmin, xmax, etc.

Em muitos casos, a origem (0,0,0) está no interior da caixa, não em uma extremidade.

Por exemplo, se xmin = ymin = zmin = -10 e xmax = ymax = zmax = 10, a origem está no centro da caixa.

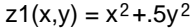

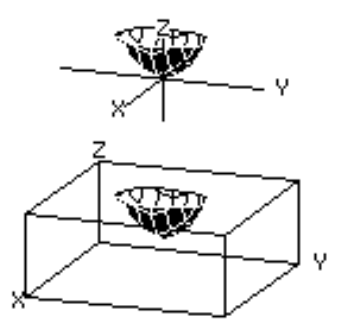

#### Exemplos de configurações de estilo

**Sugestão:** A representação gráfica com WIRE FRAME é mais rápida e pode ser a mais adequada quando várias formas estiverem sendo representadas graficamente.

Atenção para as possíveis ilusões de ótica Para exibir as configurações válidas de Style, coloque a configuração atual em destaque e pressione ().

- WIRE FRAME Exibe a forma tridimensional como um sólido transparente.
- HIDDEN SURFACES Usa tons diferentes para diferenciar as duas faces de uma superfície tridimensional.

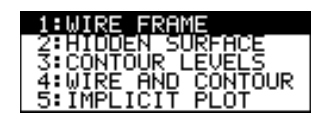

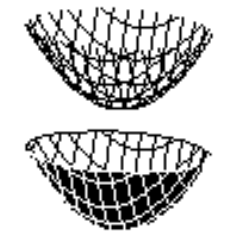

As seções posteriores deste capítulo descrevem CONTOUR LEVELS, WIRE AND CONTOUR (página 167) e IMPLICIT PLOT (página 171).

Os ângulos eye (variáveis Window eye $\theta$ , eye $\phi$  e eye $\psi$ ) usados na exibição do gráfico podem causar ilusões de ótica fazendo com que a perspectiva de um gráfico seja perdida.

De uma forma geral, a maioria das ilusões de ótica ocorre quando os ângulos eye (de exibição) estão em um quadrante negativo do sistema de coordenadas.

As ilusões de ótica podem ser mais freqüentes com os eixos de caixas. Por exemplo, pode não estar imediatamente claro qual é a "face frontal" da caixa.

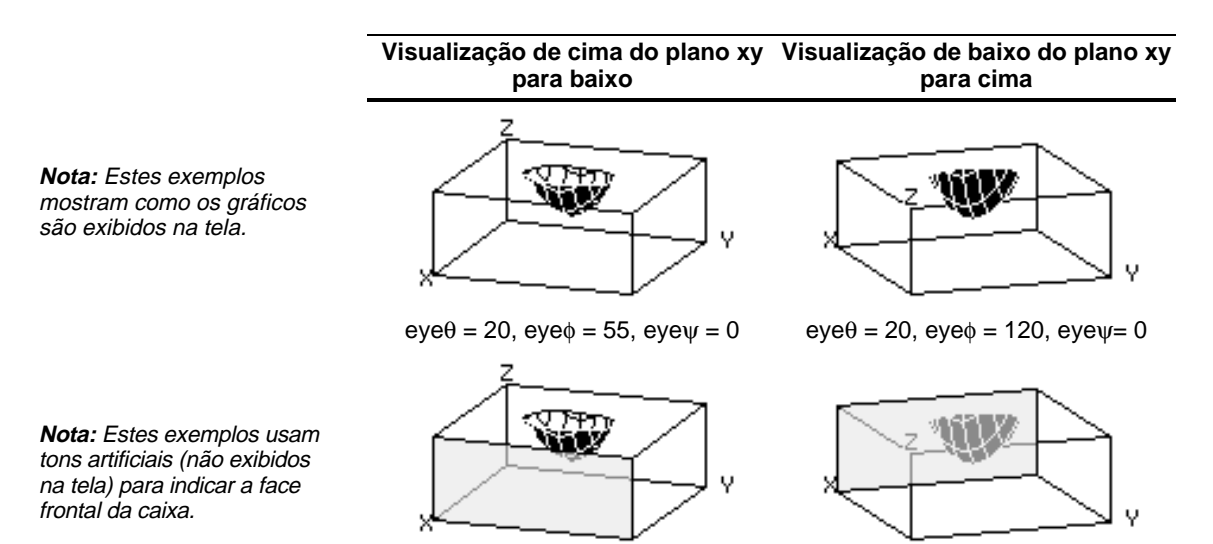

Para minimizar o efeito de ilusões de ótica, use a caixa de diálogo GRAPH FORMATS para configurar Style = HIDDEN SURFACE. Em um traçado de contorno, uma linha é desenhada para ligar pontos adjacentes no gráfico 3D que possuem o mesmo valor de z. Esta seção aborda os estilos de formato gráfico CONTOUR LEVELS e WIRE AND CONTOUR.

#### Seleção do estilo de formato gráfico

Sugestão: Na tela Graph você pode alternar do estilo de formato de um gráfico para o próximo (ignorando IMPLICIT PLOT) pressionando: TI-89: [] TI-92 Plus: F

Nota: Pressionar: TI-89: [] TI-92 Plus: F para selecionar CONTOUR LEVELS não afeta o ângulo de visualização, a visualização e o formato Labels, como ocorre quando se usa: TI-89: • [] TI-92 Plus: • F No modo de representação gráfica 3D, defina uma equação e represente-a graficamente como faria com qualquer equação 3D, com a seguinte exceção: exiba a caixa de diálogo GRAPH FORMATS pressionando F1 9 a partir de Y= Editor, Window Editor, ou a tela Graph. Em seguida, defina:

Style = CONTOUR LEVELS

– ou –

Style = WIRE AND CONTOUR

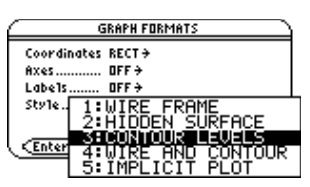

- Em CONTOUR LEVELS, somente os contornos são mostrados.
  - O ângulo de visualização é configurado inicialmente para que se visualize os contornos olhando a partir do eixo z. Pode-se mudar o ângulo de visualização se necessário.
  - O gráfico é mostrado na visualização expandida. Para alternar entre visualização expandida e normal, pressione ×.
  - O formato Labels é configurado como OFF automaticamente.
  - Em WIRE AND CONTOUR, os contornos são desenhados em um modelo sem preenchimento (wire frame). O ângulo de visualização, a visualização (expandida ou normal), e o formato Labels permanecem com suas configurações anteriores.

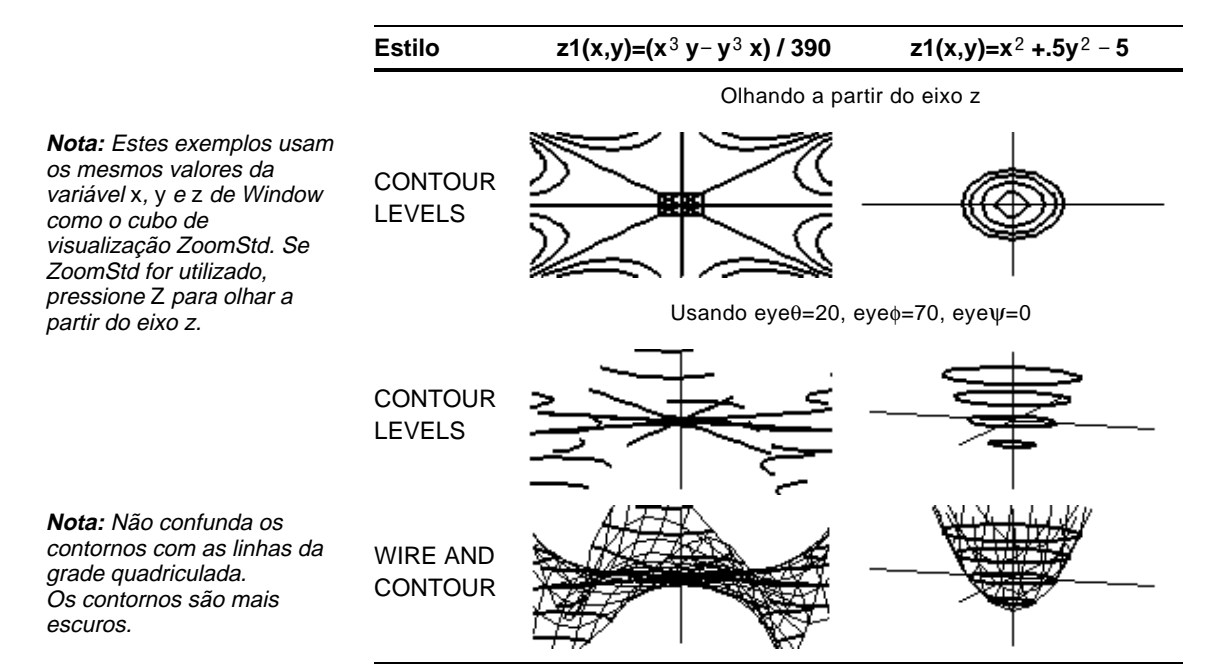

### Como os valores de Z são determinados?

A variável ncontour de Window ( • [WINDOW] ) pode ser configurada para determinar o número de contornos que estarão distribuídos uniformemente ao longo do intervalo exibido dos valores de z, onde:

Se ncontour=5 e a janela de visualização comum (zmin= 10 e zmax=10) está sendo usada, o incremento é 3,333. Cinco contornos são desenhados para z= 6,666; -3,333; 0; 3,333 e 6,666.

Entretanto, observe que um contorno não é desenhado para um determinado valor de z se o gráfico 3D não está configurado neste valor de z.

Se um gráfico de contorno é exibido no momento, pode-se especificar um ponto no gráfico e desenhar um contorno para o valor de z correspondente.

- Para exibir o menu Draw, pressione: TI-89: [2nd] [F6] TI-92 Plus: [F6]
- 2. Selecione 7:Draw Contour.
- 3. Ou:
  - Digite o valor de x do ponto e pressione (ENTER), em seguida, digite o valor de y e pressione (ENTER).

55 1: CinDnaw 2) (maxif(and 1) (maxif(and 1) (maxif(and 2) (maxif(and 2) (m

Sugestão: Qualquer contorno existente continua no gráfico. Para remover os contornos default, exiba o Window Editor ( [WINDOW] ) e defina ncontour=0. – ou –

• Mova o cursor para o ponto aplicável. (O cursor se move ao longo das linhas da grade quadriculada). Em seguida, pressione ENTER.

Por exemplo, suponha que o gráfico atual é  $z1(x,y)=x^2+.5y^2-5$ . Se x=2 e y=3 forem especificados, um contorno será desenhado para z=3,5.

Desenho de umSe uncontorno para os valorespede Z de um pontode zselecionado1. PinterativamenteT

| Desenho de contornos<br>para valores específicos<br>de Z | A partir da tela Graph, exiba o<br>8:DrwCtour. A tela principal é ex<br>na linha de entrada. Em seguid<br>valores de z individualmente ou                                                                                       | menu Draw e então selecione<br>xibida automaticamente com DrwCtour<br>a, pode-se especificar um ou mais<br>u gerar uma seqüência de valores de z.                                               |  |
|----------------------------------------------------------|----------------------------------------------------------------------------------------------------|----------------------------------------------------------------------------------------------------|--|
|                                                          | Alguns exemplos são:                                                                                                    |                                                                                                    |  |
| Sugestão: Para remover os                                | DrwCtour 5                                                                                                    | —— Desenha um contorno para z=5.                                                                                                    |  |
| <ul> <li>● [WINDOW] e defina</li> </ul>                  | DrwCtour {1,2,3}                                                                                                    | — Desenha contornos para z=1, 2 e 3.                                                                                                    |  |
| ncontour=0.                                              | DrwCtour seq(n,n, <sup>-</sup> 10,10,2)                                                                                                    | — Desenha contornos para uma<br>seqüência de valores de z de -10 a 10<br>em passos de 2 (-10, -8, -6, etc.).                                                                                    |  |
|                                                          | Os contornos especificados são<br>(O contorno não será desenhao<br>fora do cubo de visualização ou<br>configurando naquele valor de                                                                                             | o desenhados no gráfico 3D atual.<br>do se o valor de z especificado estiver<br>u se o gráfico 3D não estiver<br>z.)                                                                            |  |
| Notas sobre traçados de                                  | Para um traçado de contorno:                                                                                                    |                                                                                                    |  |
| contorno                                                 | • Pode-se usar as teclas de cursor (página 164) para animar o traçado de contorno.                                                                                                    |                                                                                                    |  |
|                                                          | • Não é possível traçar (F3)<br>traçar o modelo sem preeno<br>quando Style=WIRE AND CC                                                                                                    | os contornos. Entretanto, pode-se<br>chimento (wire frame) conforme visto<br>NNTOUR.                                                                                                    |  |
|                                                          | • Pode demorar um pouco, in                                                                                                    | nicialmente, para calcular a equação.                                                                                                    |  |
|                                                          | <ul> <li>Devido ao possível longo te experimentar primeirament FRAME. O tempo de cálculo estar certo de ter os valores caixa de diálogo Graph Fortou WIRE AND CONTOUR.</li> <li>TI-89: • []</li> <li>TI-92 Plus: • F</li> </ul> | empo de cálculo, pode se desejar<br>te sua equação 3D usando Style=WIRE<br>o é muito menor. Em seguida, após<br>s corretos da variável da janela, exiba a<br>mats e defina Style=CONTOUR LEVELS |  |

Neste exemplo, faça  $f(x)=x^3+1$ . Através da substituição da forma complexa geral x+yi por x, pode-se expressar a equação de superfície complexa como  $z(x,y)=abs((x+y*i)^3+1)$ . 1. Use [MODE] para configurar Graph=3D. 'z1=(×+y∙i) z2= z3= z4= z5= 2. Pressione  $[\bullet]$  [Y=] e defina a equação:  $z1(x,y)=abs((x+y*i)^{3}+1)$ u)≡abs((x+u\*i eye∂=-9∩ 3. Pressione [ [WINDOW] e defina eye¢: as variáveis de Window xmax=1 conforme mostrado. id=14 min= zmin≡ ncontour=10.

A superfície de módulo complexo dada por z(a,b) = abs(f(a+b*i*)) mostra todas as raízes complexas de gualquer polinômio y=f(x).

4. Exiba a caixa de diálogo Graph Formats: TI-89: ● []
TI-92 Plus: ● F Ative os eixos, defina Style = CONTOUR LEVELS, e volte ao editor de janela.

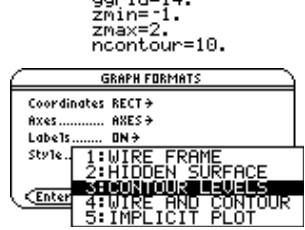

5. Pressione • [GRAPH] para representar graficamente a equação.

Demorará um pouco para calcular um gráfico; portanto tenha paciência. Quando o gráfico é exibido, a superfície do módulo complexo toca o plano xy no ponto exato das raízes complexas do polinômio:

$$-1, \frac{1}{2} + \frac{\sqrt{3}}{2} i e \frac{1}{2} - \frac{\sqrt{3}}{2} i$$

6. Pressione F3, e mova o cursor de traçado para a raiz no quarto quadrante.

A coordenada permite estimar .428-.857*i* como a raiz.

7. Pressione ESC. Em seguida, use as teclas de cursor para animar o gráfico e visualizá-lo sob diferentes ângulos eye.

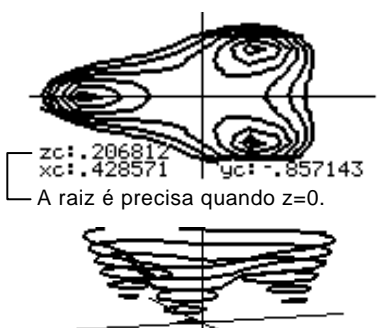

Este exemplo mostra eye $\theta$ =70, eye $\phi$ =70 e eye $\psi$ =0.

**Nota:** Para obter estimativas mais precisas, aumente as variáveis xgrid e ygrid de Window. Entretanto, isto aumenta o tempo de cálculo do gráfico.

Exemplo

Sugestão: Quando o gráfico é animado, a tela muda para a visualização normal. Use ⊠ para alternar entre visualizações normal e expandida.

*TI-89:* ● [] *TI-92 Plus:* ● F

|                                                                                                    | Um traçado implícito é usado basi<br>de representar graficamente forma<br>que não podem ser representadas<br>gráfica de funções. Tecnicamente<br>traçado de contorno 3D com apen<br>desenhado somente para z=0. | camente como uma forma<br>as implícitas bidimensionais<br>s no modo de representação<br>, um traçado implícito é um<br>as um único contorno                       |
|----------------------------------------------------------------------------------------------------|----------------------------------------------------------------------------------------------------|----------------------------------------------------------------------------------------------------|
| Formas explícitas e<br>implícitas                                                                                                    | No modo de representação gráfica<br>de função 2D, as equações possuem<br>uma forma explícita $y=f(x)$ , onde y<br>é exclusivo para cada valor de x.                                                             |                                                                                                    |
|                                                                                                    | Muitas equações, entretanto,<br>possuem uma forma implícita<br>f(x,y)=g(x,y), onde não se pode<br>indicar explicitamente y em termos<br>de x ou x em termos de y.                                               | <ul> <li>y não é único para cada x, assim<br/>não é possível representar esta<br/>função graficamente no modo de<br/>representação gráfica de funções.</li> </ul> |
| <b>Sugestão:</b> É possível<br>também representar<br>graficamente muitas formas<br>implícitas se elas forem:                                   | Através do uso de traçados implícitos<br>gráfica 3D, estas formas implícitas po<br>graficamente sem calcular y ou x.                                                                                            | s no modo de representação<br>odem ser representadas                                                                                                    |
| <ul> <li>Expressas como<br/>equações paramétricas.<br/>Consulte o capítulo 7.</li> </ul>                                                       | Rearrume a forma implícita como<br>uma equação configurada em zero.                                                                                                    | f(x,y) - g(x,y) = 0                                                                                                    |
| <ul> <li>Divididas em funções<br/>explícitas, separadas.<br/>Consulte o exemplo de<br/>apresentação introdutória<br/>no capítulo 6.</li> </ul> | Em Y= Editor, introduza o lado não<br>nulo da equação. Isto é válido<br>porque um traçado implícito define<br>automaticamente a equação como<br>sendo igual a zero.                                             | z1(x,y)=f(x,y)-g(x,y)                                                                                                    |
|                                                                                                    | Por exemplo, dada a equação de<br>elipse mostrada à direita, introduza<br>a forma implícita em Y= Editor.                                                                                                    | Se $x^2 + .5y^2 = 30$ ,<br>então $z1(x,y)=x^2 + .5y^2 - 30$ .                                                                                                    |
| Seleção do estilo de<br>formato gráfico                                                                                                    | No modo de representação gráfica 3D,<br>e represente-a graficamente como se f<br>com a seguinte exceção. Exiba a caixa<br>partir de Y= Editor, de Window Editor                                                 | , defina uma equação apropriada<br>aria com qualquer equação 3D,<br>1 de diálogo GRAPH FORMATS a<br>7 ou da tela Graph.                                           |
| <b>Nota:</b> A partir da tela Graph, para mudar para os outros                                                                                 | TI-92 Plus: ● F                                                                                                    |                                                                                                    |
| estilos de formato gráfico,<br>pressione:                                                                                                    | Em seguida, defina:                                                                                                    | GRAPH FORMATS<br>Coordinates RECT+                                                                                                    |
| TI-89: []<br>TI-92 Plus: F                                                                                                    | Style = IMPLICIT PLOT                                                                                                    | Axes                                                                                                    |
| Entretanto, para voltar para<br>IMPLICIT PLOT é preciso<br>usar:                                                                               |                                                                                                    | 2: HIDDEN SURFHEE<br>3: CONTOUR LEVELS<br>4: WIRE AND CONTOUR<br>3: MIRE AND CONTOUR                                                                              |

- O ângulo de visualização é inicialmente configurado para que se veja o traçado olhando a partir do eixo z. O ângulo de visualização pode ser mudado, se desejado.
- O traçado é mostrado na visualização expandida. Para alternar entre a visualização expandida e normal, pressione 🗵.
- O formato Labels é configurado como OFF automaticamente.

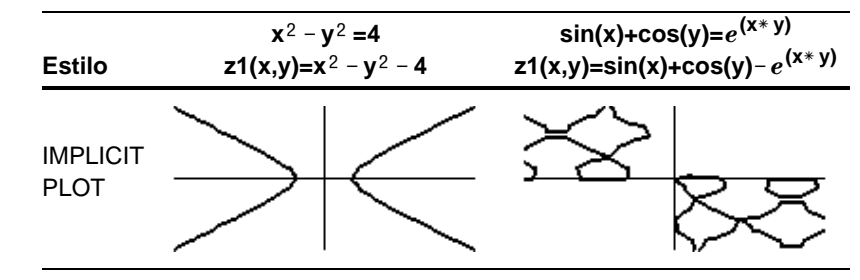

**Nota:** Estes exemplos usam os mesmos valores de variável de Window x, y e z do cubo de visualização ZoomStd. Se ZoomStd for usado, pressione Z para olhar a partir do eixo z.

#### Notas sobre traçados implícitos

Em um traçado implícito:

- A variável ncontour de Window (página 168) não afeta o traçado. Somente o contorno z=0 é desenhado, independente do valor de ncontour. O traçado exibido mostra onde a forma implícita intercepta o plano xy.
- Pode-se usar as teclas de cursor (página 164) para animar o traçado.
- Não é possível traçar (F3) o gráfico implícito. Entretanto, podese traçar o gráfico sem preenchimento (wire frame) não visto da equação 3D.
- Pode demorar um pouco, inicialmente, para calcular a equação.
- Devido ao tempo de cálculo possivelmente longo, pode ser que você deseje experimentar sua equação 3D usando Style=WIRE FRAME. O tempo de cálculo é muito menor. Em seguida, depois de ter certeza de que os valores das variáveis de Window estão corretos, use:
   TI-89: []
   TI-92 Plus: F

e defina: Style=IMPLICIT PLOT.

O estilo de formato gráfico IMPLICIT PLOT pode ser usado para traçar e animar uma equação complexa que não pode ser representada graficamente de outra forma. Apesar de poder demorar mais tempo para calcular o gráfico, os resultados visuais podem justificar o tempo utilizado.

#### Exemplo

Represente graficamente a equação  $sin(x^4+y-x^3y) = .1$ .

- 1. Use MODE para configurar Graph=3D.
- 2. Pressione [Y=] e defina a equação:

 $z1(x,y)=sin(x^4+y-x^3y)-.1$ 

- Pressione [WINDOW] e defina as variáveis de Window conforme mostrado.
- 4. Pressione:
  TI-89: []
  TI-92 Plus: F ative os eixos, defina Style = IMPLICIT PLOT, e volte ao Window Editor.
- 5. Pressione [GRAPH] para representar a equação graficamente.

Demorará um pouco para calcular o gráfico portanto, tenha paciência.

 Use as teclas de cursor para animar o gráfico e visualizá-lo sob diferentes ângulos eye.

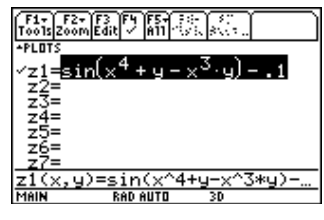

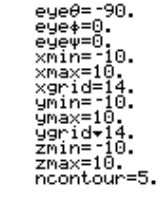

|   | GRAPH FORMATS              |
|---|----------------------------|
|   | Coordinates RECT→          |
|   | Axes AXES >                |
|   | Labels OFF <del>)</del>    |
|   | Style 1: WIRE FRAME        |
|   | 2:HIDDEN SURFACE           |
|   | STONTOUR_LEVELS            |
| Š | <u> 4:WIRE AND CONTOUR</u> |
|   | 5:IMPLICIT PLUT            |

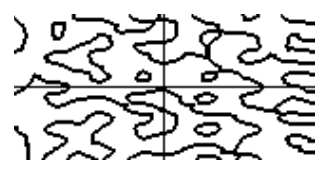

O gráfico mostra onde  $sin(x^4+y-x^3y) = .1$ 

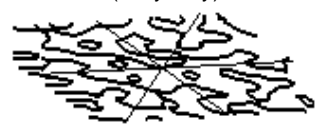

Nesta visualização expandida, este exemplo mostra  $eye\theta = -127.85$ ,  $eye\phi = 52.86 e eye\psi = -18.26$ .

**Nota:** Para obter maiores detalhes, aumente as variáveis xgrid e ygrid de Window. Entretanto, isto aumenta o tempo de cálculo do gráfico.